## PROCÉDURE DE DEPLOIEMENT DE RDS

Auteur : Beaumont Tom, Salhi Ilies Reference : Assurmer Date : 11/10/2023

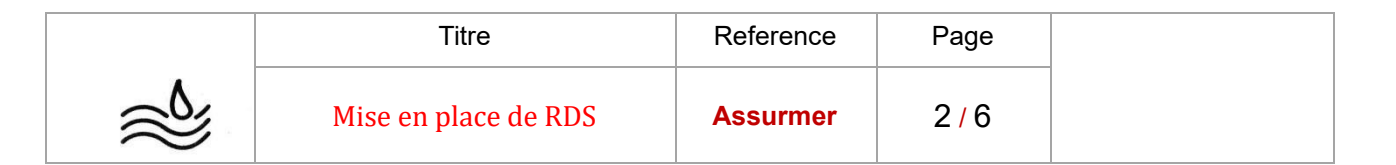

### **DIFFUSION, SUIVI DES VERSIONS ET COORDONNEES**

| Diffusion        |               |           |           |           |  |
|------------------|---------------|-----------|-----------|-----------|--|
| Société / Entité | Destinataires | Fonction  | Diffusion | Pour info |  |
| Assumer          | Service IT    | Procédure | Réseau    |           |  |

#### **SUIVI DES VERSIONS**

| Version | Date       | Auteur       | Raison                          | Nombre de<br>page |
|---------|------------|--------------|---------------------------------|-------------------|
| V1.0    | 27/03/2024 | Tom Beaumont | Procédure d'installation de RDS |                   |

#### **COORDONNEES**

| Contacts     |                          |                |  |  |
|--------------|--------------------------|----------------|--|--|
| Nom          | E-mail                   | Téléphone      |  |  |
| Tom Beaumont | Tom.beaumont@assurmer.fr | 01.95.24.00.01 |  |  |

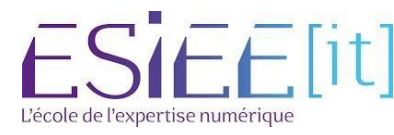

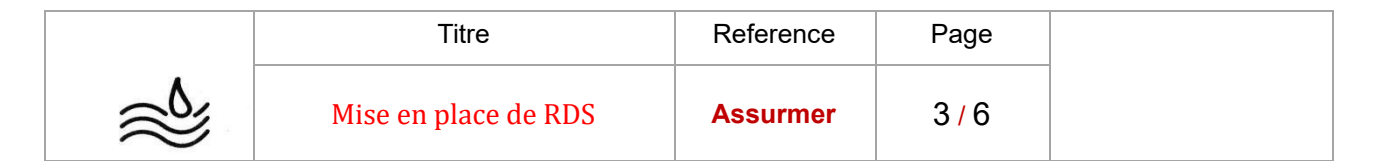

# Table des matières

-Programme RemoteApp

page 22

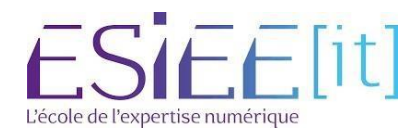

|     | Titre                | Reference | Page  |
|-----|----------------------|-----------|-------|
| a 1 | Mise en place de RDS | Assurmer  | 4 / 6 |

#### Publier des programmes RemoteAPP avec RDS

Maintenant vous sélectionnez votre collection et vous retournez sur l'onglet « Tâches » et faire « Publier des programmes RemoteApp »

| Vue d'ensemble  | PROPRIÉTÉS<br>Propriétés de la col                           | lection                                                                           | TÂCHES 👻               | CONNEXIONS<br>Dernière actualisation le 10/10/2023 21:06:0 |
|-----------------|--------------------------------------------------------------|-----------------------------------------------------------------------------------|------------------------|------------------------------------------------------------|
| Serveurs        | Type de collection                                           | Session                                                                           |                        | Filtrar                                                    |
| Collections     | Ressources                                                   | Bureau à distance                                                                 |                        |                                                            |
| Collection ASSU | Groupe d'utilisateurs                                        | BEAUMONT\GRP-RDS                                                                  |                        | Nom de domaine complet du serveur Ut                       |
|                 | PROGRAMMES REMO<br>Programmes RemoteApp p<br>Bureau à distai | TEAPP<br>ubliés   0 au total<br>rce est publié pour les utilisateurs de la collec | TÂCHES  Publier des pr | ogrammes RemoteApp                                         |
|                 |                                                              |                                                                                   | Annueria pu            | blication des programmes KentoteApp                        |
|                 | La publication de pro<br>distance.                           | lubler des programmes KemoteApp<br>grammes RemoteApp annule la publication d      | 'u Bureau à            |                                                            |
|                 | CEDI/ELIDC HÔTEC                                             |                                                                                   |                        |                                                            |

Ici vous cochez le programme que vous voulez mettre à distance.

| rogrammes RemoteAp<br>onfirmation | Sélectionnez les programmes RemoteApp à<br>ajouter un programme RemoteApp à la liste | a publier dans la collection Collection ASSURMER. Po<br>e, cliquez sur Ajouter.                                                                                                    | ur |
|-----------------------------------|--------------------------------------------------------------------------------------|----------------------------------------------------------------------------------------------------|----|
|                                   | Programme RemoteApp                                                                  | Emplacement                                                                                                    | ~  |
|                                   |                                                                                      | %SYSTEMDRIVE%\Program Files (x86)\Windows<br>%SYSTEMDRIVE%\Windows\system32\perfmon<br>%SYSTEMDRIVE%\Windows\system32\cleanmg<br>%SYSTEMDRIVE%\Windows\system32\mspaint<br>%SYSTEMDRIVE%\Windows\system32\mspaint<br>%SYSTEMDRIVE%\Windows\Speech\Common\s<br>%SYSTEMDRIVE%\Windows\speech\Common\s<br>%SYSTEMDRIVE%\Windows\system32\odbcad<br>%SYSTEMDRIVE%\Windows\system32\odbcad3<br>%SYSTEMDRIVE%\Windows\system32\chamman |    |
|                                   | Ajouter                                                                              | nus les serveurs hôtes de session Bureau à distance d                                                                                                    |    |

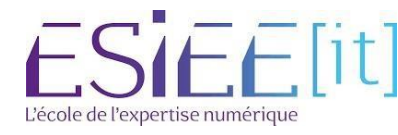

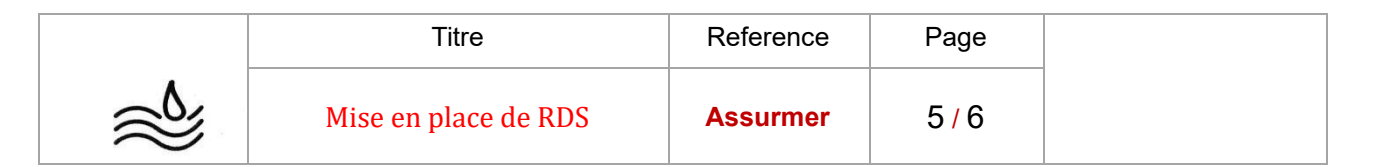

Ensuite vous faites suivant, vous installez le programme et vous pouvez faire « **Fermer** »

Ensuite allez sur son poste client avec un utilisateur et allez sur internet et mettre l'URL suivant « https://srv-rds1-ass.beaumont.fr/RdWeb »

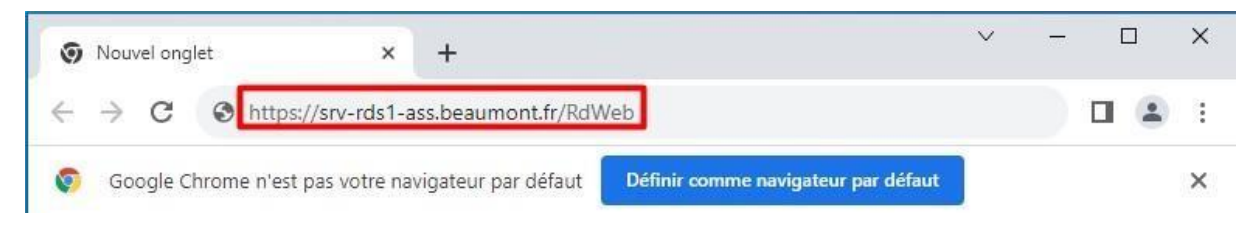

Ensuite vous aurez ce menu et vous devriez mettre le nom de domaine et votre utilisateur et faire inscrire.

|                                           |                                                                                                    | Accès Bureau à distance par le V |
|-------------------------------------------|----------------------------------------------------------------------------------------------------|----------------------------------|
| Work Resource<br>Connexions aux programme | <b>PS</b><br>s RemoteApp et aux services Bureau à distance                                                                                                    |                                  |
|                                           |                                                                                                    | Aide                             |
|                                           | Domaine\Nom beaumont.fr\rds1<br>d'utilisateur :<br>Mot de passe :<br>Sécurité<br>Avertissement : en vous connectant à cette page, vous<br>confirmez que cet ordinateur se conforme à la stratégie<br>de sécurité de votre entreprise.<br>S'inscrire    |                                  |
|                                           | Pour vous protéger contre les accès non autorisés, votre<br>session Accès Bureau à distance par le Web expirera<br>automatiquement après une période d'inactivité. Si<br>votre session se termine, actualisez votre navigateur et<br>reconnectez-vous. |                                  |
| Windows Server 2016                       |                                                                                                    | Microsoft                        |

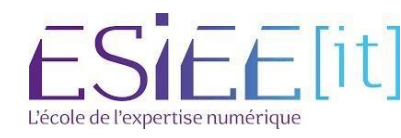

|          | Titre                | Reference | Page |
|----------|----------------------|-----------|------|
| <u>ک</u> | Mise en place de RDS | Assurmer  | 6/6  |

Pour finir après vous êtes inscrits vous avez accès à votre programme que vous aviez partagé

|                                                                       | 😽 Accès Bureau à distance par le Web |
|-----------------------------------------------------------------------|--------------------------------------|
|                                                                       |                                      |
| Work Resources                                                        |                                      |
| Connexions aux programmes RemoteApp et aux services Bureau à distance |                                      |
|                                                                       |                                      |
| RemoteApp et Bureaux                                                  | Aide Se déconnecter                  |
|                                                                       |                                      |
| Dossier actuel : /                                                    |                                      |
|                                                                       |                                      |
|                                                                       |                                      |
| Calculatrice                                                          |                                      |
|                                                                       |                                      |
|                                                                       |                                      |
|                                                                       |                                      |
|                                                                       |                                      |
|                                                                       |                                      |
|                                                                       |                                      |
|                                                                       |                                      |
|                                                                       |                                      |
|                                                                       |                                      |
|                                                                       |                                      |
|                                                                       |                                      |
|                                                                       |                                      |
|                                                                       |                                      |
|                                                                       |                                      |
|                                                                       |                                      |
|                                                                       |                                      |
| Windows Server 2016                                                   | Microsoft                            |
|                                                                       |                                      |

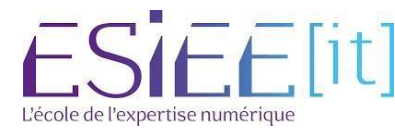